## 병용금기 약품 및 연령금기 약품 사유 입력 방법(DUR 관련)

2008년 4월 1일 부터 병용금기 및 연령금기 약품을 처방 시에 국민건강보 험공단으로 처방 사유를 실시간 전송하셔야 하며, 명세서의 특정내역에 약품 처방 관련 사유를 기재하여야 합니다.

예시) 진료실에서 아클론정과 케로라정은 병용금기 약품으로 지정되어 있으 므로 처방을 내리시면, 아래와 같은 경고 메시지 창이 보여집니다.

| ☎ 외래진료기록부<br>접수/수납 진료실 입원실 검사실                 | 실 보험청구 통계 환경설정                        | 서류발급 신장실 부가기                  | 능 운영관리 메디데모 ;                                | 후트입니다. ^^;                            | _                                        |
|------------------------------------------------|---------------------------------------|-------------------------------|----------------------------------------------|---------------------------------------|------------------------------------------|
| ■ 진료실 화면입니다.                                   |                                       |                               |                                              |                                       |                                          |
| » 차트번호 12-50           » 진 료 일 2008.04.08 16:1 | » 이름 이보급1           0         » 구분 재진 | > 증번호 ▼ > 환자유형 급여18           | > 조합기<br>등 > □ 만                             | 이호 3450000 49<br>성질환 ≫ □ 소명자료         | 세/남 환자정보<br>> 공상 무 y 대기자F12              |
| <b>4 4월 2008</b> ►                             | PHX FHX                               | ALLERGY C.                    | C(F1) 구분                                     | 문진/주증상                                | 비고                                       |
| 30 31 1 2 3 4 5                                | 구분 내역                                 | 비고 토이                         |                                              |                                       |                                          |
| 6 7 0 9 10 11 12                               |                                       | 득미/                           | 1항(F2)<br>1항스제                               |                                       |                                          |
| 20 21 22 23 24 25 26                           |                                       |                               | 지다며                                          | 조사병 지금규모 시                            | 태아이 스스러보 그부 지고경과                         |
| 27 28 29 30 1 2 3                              |                                       | M5437                         |                                              |                                       | 에 파린 구울 어구 구군 린 포골 퍼<br>계속               |
| 4 5 6 7 8 9 10                                 |                                       |                               |                                              |                                       |                                          |
| 외래환자                                           | ▼ 해당사항없음                              | •                             |                                              |                                       |                                          |
| 진료내역 예약지시                                      | 위례진료                                  | 기록부                           |                                              | 주사수기                                  | 료 당일예약내역 전체일수F8                          |
| >>과거진료조회                                       | ч                                     |                               |                                              | 처방면                                   | 영침 일투분복일수 투                              |
| + 내원일자 구분 코의                                   | E 진호 🔱                                | < 병용금기약품 사용 >                 |                                              |                                       | 의원,보건의료원 1 1 1                           |
| 2008.04.08 진단 M5437                            | 7 좌골신경통-ㅎ                             | - 성분미름[ACECLOFENAC -          | METHAMINE - (A01305321)7<br>(A00305981)마클론정] | [노다영] [클론정                            | 3 3 1 경구                                 |
| 원내(사제) AA254<br>위외(의탁) A2345                   | · 새신신찰료-의<br>1001 아크로제                | <b>(工業)</b>                   | ηi                                           | 토라장                                   | 3 3 1 37                                 |
| 원외(위탁) A0130                                   | 5321 케로라정                             | <u>i</u>                      | <u></u>                                      |                                       |                                          |
| 2008.04.04 진단 K297                             | 상세불명의 위몀                              |                               |                                              |                                       |                                          |
| 원내(자체) AA254                                   | 재진진찰료-의과의원,보                          | 보건의로 1,1,1                    |                                              |                                       |                                          |
| 원외(위탁) A0760                                   | 0011 부스코판당의정                          | 3,3,5                         |                                              |                                       |                                          |
| 2008.04.02 전달 K297<br>원내(THT) 66254            | ····································· | ·거이리 1 1 1                    |                                              |                                       |                                          |
|                                                |                                       |                               |                                              |                                       |                                          |
|                                                |                                       |                               |                                              |                                       |                                          |
|                                                |                                       |                               |                                              |                                       |                                          |
| · 궤주 · · · · · · · · · · · ·                   | 이 의 후 레오 [                            | ) [1]<br>- · · ㅎ 하 ·          | / > 귀바이/                                     | <u> </u>                              | L 원바고적                                   |
| ·····································          | 꼭 《세근<br>/스숙》 마최 》 미하/전시3             | 포 《 클립<br>유번 한 것사격과F4 - ÎXrai | 7 []》 서강골ㅋ<br>[격과인련] 예방전조F5                  | ····································· | 르 저 공 고 공<br>르 F9 지 로 스 적 F3 지 로 와 근 F11 |
| [medi]길혈준 특정                                   | 내역 화의규드 체중/                           | '맥받/궤오/혴안 입위                  | 내역 인원등로                                      | 지료식벼경 처반지박혀                           | 1F6 진단서 진료비내역                            |
|                                                |                                       |                               |                                              |                                       |                                          |
|                                                |                                       |                               |                                              |                                       |                                          |
| Ready                                          |                                       |                               |                                              |                                       |                                          |

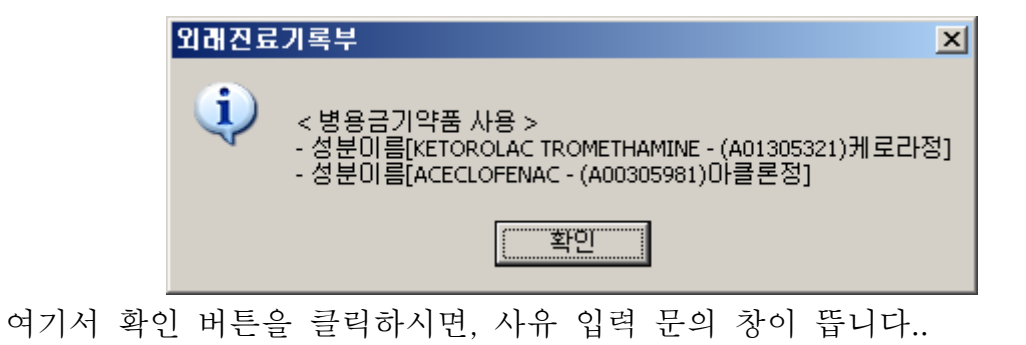

| 외래진료 | 기록부                                                      |
|------|----------------------------------------------------------|
| (į)  | 병용/연령 금기약품을 처방할 경우 해당 사유를 심평원에 전송해야합니다.<br>사유를 입력하시겠습니까? |
|      | <u>확인</u> 취소                                             |

**확인** 버튼을 선택하시면 사유를 입력할 수 있는 입력창이 보여집니다. 사유를 입력하셔야만 심평원에 내용을 전송하실 수 있습니다.

취소 버튼을 클릭하시면 사유 없이 처방이 저장됩니다.

| 금기약품 처방사유 기지 🛛               |
|------------------------------|
| 병용금기                         |
| 환자의 체질상 두 약품의 병용 사용미 필요<br>함 |
| 면령금기                         |
|                              |
| 저 장 취소(ESC)                  |

사유를 입력 후

저장 버튼을 클릭=> 아래와 같은 ① 사유 내용이 저장됨 ② 전송 팝 업창이 열림

취소(ESC) 버튼을 클릭=> 입력내용이 저장되지 않고 사유 입력 창이 닫힘.

| 금기약품 점검내역 및 처방사유 전송 📉 📉 |      |           |           |       |    |    |           |                      |  |  |
|-------------------------|------|-----------|-----------|-------|----|----|-----------|----------------------|--|--|
| 클 금기약품 처방사유 전송 화면입니다.   |      |           |           |       |    |    |           |                      |  |  |
| 졑                       | 점검내역 |           |           |       |    |    |           |                      |  |  |
| - <del>-</del> -        | 분    | 코드        | 성분코드      | 1회투여량 | 분복 | 총투 | 코드(병용)    | 성분코드(볃               |  |  |
| 병용                      | 금기   | A01305321 | 180001ATB | 1     | 3  | 1  | A00305981 | 100901A <sup>-</sup> |  |  |
|                         |      |           |           |       |    |    |           |                      |  |  |
|                         |      |           |           |       |    |    |           |                      |  |  |
|                         |      |           |           |       |    |    |           |                      |  |  |
|                         |      |           |           |       |    |    |           |                      |  |  |
|                         |      |           |           |       |    |    |           | <b>F</b>             |  |  |
| Ż                       | 방사   | ·유        |           |       |    |    |           |                      |  |  |
| 환자:                     | 의 체경 | 질상 두 약품의  | 병용 사용이 필요 | 요함    |    |    |           |                      |  |  |
|                         |      |           |           |       |    |    |           |                      |  |  |
|                         |      |           |           |       |    |    |           |                      |  |  |
| _                       |      |           |           |       |    |    |           |                      |  |  |
| 민증                      | 서가   | 취소되었습니    | 다.        |       |    |    | 신종        | EDI(ESC)             |  |  |
|                         |      |           |           |       |    |    |           |                      |  |  |

| <b>인</b> | 증서 선택                      |                              |                     |              |
|----------|----------------------------|------------------------------|---------------------|--------------|
|          | 건강보험심A<br>Health Insurance | <b>남평가원</b><br>Review Agency |                     |              |
|          | SSO   single sign          | n on                         |                     |              |
|          | - 인증서 위치                   |                              |                     |              |
|          | • 📃                        | •                            | ¥<br>9 <sub>▼</sub> | •            |
|          | 하드 디스크                     | 이동식 티:                       | 스크                  | 스마트 카드       |
|          | 사용자                        | 발급기관                         | 구분                  | 만료일          |
|          | 🔛 C 105860509,             | cn=signGA                    | cn=signGA,,         | , 2008-03-30 |
|          | ▓법인-기술시                    | cn=signGA                    | cn=signGA,.         | . 2008-02-02 |
| _        | 인증서 암호 📗                   |                              |                     |              |
|          | 확인                         | 취소                           | :                   | 상세정보         |
|          |                            |                              |                     |              |

전송화면이 뜨며 공인인증서 로그인 창이 뜹니다. 인증서 암호를 입력하시 면 심평원으로 처방내용이 전달됩니다.

심평원에 전달된 처방 내용은 심평원 홈페이지 심사·평가정보/의약품처방· 조제지원시스템/검증관련 부분에서 확인하실 수 있습니다.

| 의료평가                                     |                                                    | HIRA 27                                                                                                    | 경영공시・  의약                                                                | (출연디봉합성모센터 • 로그(                                                                                                    | 가곳 / 데이페이지 / 동안한                                                                                                    | ·센터 / 사이트맵 → 시각전<br>요 홍폐                                                                                                    | 에우 → ENGLIS                                                                                                    | 검색/직원충                                                                                                    |
|------------------------------------------|----------------------------------------------------|----------------------------------------------------------------------------------------------------|--------------------------------------------------------------------------|----------------------------------------------------------------------------------------------------|----------------------------------------------------------------------------------------------------|----------------------------------------------------------------------------------------------------|----------------------------------------------------------------------------------------------------|----------------------------------------------------------------------------------------------------|
| 양기관서비스 국                                 | 민서비스로이                                             | · · · · · · · · · · · · · · · · · · ·                                                                                                    |                                                                          | 업무안내                                                                                                    | 신청·접수 심사·평                                                                                                    | 가정보 정보마당                                                                                                    | 알림마당                                                                                                    | 상 참여대                                                                                                    |
|                                          |                                                    | 0                                                                                                    | 2                                                                        |                                                                                                    | 심사정보   평가정보                                                                                                    | 종합관리제   의약품                                                                                                    | 동처방·조제지원                                                                                                    | 시스템                                                                                                    |
| 사·평가정보                                   |                                                    |                                                                                                    | 10                                                                       | R                                                                                                    | eview & Ass                                                                                                    | essinfente%                                                                                                    | 반의 심사 및<br>평가정보를                                                                                                    | 사 제공합니다.                                                                                                    |
| LA LA LA LA LA LA LA LA LA LA LA LA LA L |                                                    |                                                                                                    |                                                                          |                                                                                                    | • 홈 ➤ 심사·핑                                                                                                    | !가정보 → 의약품처방·조                                                                                                    | 5제지원시스템                                                                                                    | > 김증관련                                                                                                    |
| ۶.                                       |                                                    |                                                                                                    |                                                                          |                                                                                                    |                                                                                                    |                                                                                                    |                                                                                                    |                                                                                                    |
| 리제                                       | 의약품기                                               | 해방·조제지                                                                                                    | 원시스템                                                                     | 점검내역확인                                                                                                    |                                                                                                    |                                                                                                    |                                                                                                    |                                                                                                    |
| 처방·조제 1                                  | 요양기관여<br>점검통보내역                                    | 에서 DUR 점검니<br>을 확인 할 수 있습니                                                                                                    | ㅐ역이 발생시 ∕<br>⊣다.                                                         | 심평원으로 점검내역                                                                                                    | 이 통보됩니다.                                                                                                    |                                                                                                    |                                                                                                    |                                                                                                    |
| 안내<br>사항                                 |                                                    |                                                                                                    |                                                                          |                                                                                                    |                                                                                                    |                                                                                                    |                                                                                                    |                                                                                                    |
|                                          |                                                    |                                                                                                    |                                                                          | _                                                                                                    |                                                                                                    |                                                                                                    |                                                                                                    |                                                                                                    |
|                                          | 전체                                                 | •                                                                                                    |                                                                          | □테스트 □김                                                                                                    | 봄사 🔽 인정                                                                                                    |                                                                                                    |                                                                                                    |                                                                                                    |
| 관려                                       | 0000                                               |                                                                                                    |                                                                          |                                                                                                    |                                                                                                    |                                                                                                    | _                                                                                                    |                                                                                                    |
|                                          | 21119=                                             | 11-11                                                                                                    | ~ 2008-03                                                                | -91                                                                                                    |                                                                                                    |                                                                                                    | 2                                                                                                    | 색하기                                                                                                    |
| 신청                                       | 2008-                                              | 01-01                                                                                                    | 2008-03                                                                  | -21                                                                                                    |                                                                                                    |                                                                                                    | 검                                                                                                    | 색하기                                                                                                    |
| 신청                                       | 2008-                                              | -01-01                                                                                                    | 2008-03 ×                                                                | 9-21                                                                                                    |                                                                                                    |                                                                                                    | 겉                                                                                                    | 색하기                                                                                                    |
| 신청                                       | [2008-<br>번호                                       | UI-UI [1]<br>전송일자                                                                                                    | ] ~ [2008-03<br>성명                                                       | -21 1 1 1 1 1 1 1 1 1 1 1 1 1 1 1 1 1 1                                                                                                     | 처방교부번호                                                                                                    | 점검결과내역                                                                                                    | 점상                                                                                                    | 색하기<br>구분                                                                                                    |
| 신청                                       | [2008-<br>번호<br>1                                  | U1-U1 1<br>전송일자<br>2008-03-21                                                                                                    | 2008-03<br>성명<br>일병용                                                     | -21 17<br>주민등록번호<br>700111-1******                                                                                                    | 처방교부번호<br>2008040200002                                                                                                    | 점검결과내역<br>병용금기                                                                                                    | 정상<br>확인중                                                                                                    | <b>색하기</b><br>구분<br>인정                                                                                                  |
| 신형                                       | 번호<br>1<br>2                                       | 01-01 [1]<br>전송일자<br>2008-03-21<br>2008-03-21                                                                                                    | 2008-03<br>성명<br>일병용<br>일연령                                              | -21<br>주인등록번호<br>700111-1******<br>071214-4******                                                                                                    | 처방교부번호<br>2008040200002<br>2008040300002                                                                                                    | <b>점검결과내역</b><br>병용금기<br>연령금기                                                                                                    | 정상<br>확인중<br>확인중                                                                                                    | <b>색하기</b><br>구분<br>인정<br>인정                                                                                            |
| 신청                                       | 번호<br>1<br>2<br>3                                  | 01-01 2<br>전송일자<br>2008-03-21<br>2008-03-21<br>2008-03-21                                                                                                    | 2008-03<br>성명<br>일병용<br>일면령<br>일면령                                       | -21<br>주민등록번호<br>700111-1+*****<br>071214-4******<br>071214-4******                                                                                                    | 처방교부번호           2008040200002           2008040300002           2008040300002           2008040300002                                                                                                    | 점검결과내역<br>병용금기<br>연령금기<br>연령금기                                                                                                    | 철<br>장상<br>확인중<br>확인중<br>확인중                                                                                                    | <b>각하기</b><br>구분<br>인정<br>인정<br>인정                                                                                      |
| 신형                                       | 번호<br>1<br>2<br>3<br>4                             | 01-01 (2008-03-21<br>2008-03-21<br>2008-03-21<br>2008-03-21<br>2008-03-21                                                                                                    | 2008-05<br>2008-05<br>일병용<br>일면령<br>일면령                                  | -21         ···           주민등록번호         ···           700111-1******         ···           071214-4******         ···           071214-4******         ···           071214-4******         ···                                                                                                    | <b>처방교부번호</b><br>2008040200002<br>2008040300002<br>2008040300002<br>2008040300002                                                                                                    | 점검결과내역<br>병용금기<br>연령금기<br>연령금기<br>연령금기                                                                                                    | 전<br>정상<br>확인중<br>확인중<br>확인중<br>확인중                                                                                                    | <b>각분</b><br>인정<br>인정<br>인정<br>인정                                                                                       |
| 신형                                       | 번호<br>1<br>2<br>3<br>4<br>5                        | 전송일자           2008-03-21           2008-03-21           2008-03-21           2008-03-21           2008-03-21           2008-03-21           2008-03-21                                                                                                    | 2 ~ 2008-03<br>2 <b>상명</b><br>일명용<br>일면령<br>일면령<br>일면령                   | -21         ····································                                                                                                    | 처방교부번호           2008040200002           2008040300002           2008040300002           2008040300002           2008040300002           2008040300002           2008040300002                                                                                                    | 점검결과내역<br>병용금기<br>연령금기<br>연령금기<br>연령금기<br>연령금기                                                                                                    | 장상       확인종       확인종       확인종       확인종       확인종       확인종       확인종       확인종                                                             | 색하기<br>구분<br>인정<br>인정<br>인정<br>인정                                                                                       |
| 신청                                       | 2008-<br>1<br>2<br>3<br>4<br>5<br>6                | 전송일자           2008-03-21           2008-03-21           2008-03-21           2008-03-21           2008-03-21           2008-03-21           2008-03-21           2008-03-21           2008-03-21           2008-03-21                                                                                                    | 2 ~ 2008-05<br>상명<br>일변용<br>일면령<br>일면령<br>일면령<br>일면령<br>이보급1             | -21         ···           주민동목번호         ···           700111-1******         ···           071214-4******         ···           071214-4******         ···           071214-4******         ···           071214-4******         ···           071214-4******         ···           071214-1******         ···           071214-1******         ···           071214-1******         ···           071214-1******         ···                                                                                                    | 처방교부번호           2008040200002           2008040300002           2008040300002           2008040300002           2008040300002           2008040300002           2008040300002           2008040300002           2008040300002           2008040300002                                                                                                    | 정경결과내역<br>병용금기<br>연령금기<br>연령금기<br>연령금기<br>연령금기<br>연령금기                                                                                                    | 참인종       확인종       확인종       확인종       확인종       확인종       확인종       확인종       확인종                                                            | 구분       인정       인정       인정       인정       인정       인정       인정       인정       인정                                     |
| 신형                                       | 2008-<br>1<br>2<br>3<br>4<br>5<br>6<br>7           | 전송일자           2008-03-21           2008-03-21           2008-03-21           2008-03-21           2008-03-21           2008-03-21           2008-03-21           2008-03-21           2008-03-21           2008-03-21           2008-03-21           2008-03-21           2008-03-21           2008-03-21           2008-03-21                                           | 2 ~ 2008-03<br>성명<br>일변용<br>일면령<br>일면령<br>일면령<br>이보급1                    | -21         ···           주민동목번호         ···           700111-1******         ···           071214-4******         ···           071214-4******         ···           071214-4******         ···           071214-4******         ···           071214-4******         ···           071214-1******         ···           071214-1******         ···           590101-1******         ···           590101-1******         ···                                                                                                    | 치방교부번호           2008040200002           2008040300002           2008040300002           2008040300002           2008040300002           2008040300002           2008040300002           2008040300002           2008040300002           2008040300002           2008040300002           2008040300002           2008040300002           2008040300002                                                                         | 점검결과내역<br>병용금기<br>연령금기<br>연령금기<br>연령금기<br>연령금기<br>병용금기                                                                                                    | 정상           확인종           확인종           확인종           확인종           확인종           확인종           확인종           확인종           확인종           확인종 | 구분       인정       인정       인정       인정       인정       인정       인정       인정       인정       인정       인정       인정       인정 |
| 신청                                       | 2008-<br>1<br>2<br>3<br>4<br>5<br>6<br>7<br>8      | 전송일자           2008-03-21           2008-03-21           2008-03-21           2008-03-21           2008-03-21           2008-03-21           2008-03-21           2008-03-21           2008-03-21           2008-03-21           2008-03-21           2008-03-21           2008-03-21           2008-03-21           2008-03-21                                           | 2 ~ 2008-05<br>상명<br>일면령<br>일면령<br>일면령<br>이보급1<br>이보급1                   | -21         Image: Constraint of the second second sec | 처방교부번호           2008040200002           2008040300002           2008040300002           2008040300002           2008040300002           2008040300002           2008040300002           2008040300002           2008040300002           2008040300002           2008040300002           2008040300002           2008040300002           2008040300002           2008040800002           2008040800002           2008040800002 | 점검결과내역         병용금기         연렇금기         연렇금기         연렇금기         연렇금기         영렇금기         영렇금기         영렇금기         영렇금기         영렇금기         영렇금기         영렇금기         영렇금기         영렇금기         병용금기         병용금기 | 정상       확인종       확인종       확인종       확인종       확인종       확인종       확인종       확인종       확인종       확인종       확인종       확인종       확인종           | 색해기<br>고관<br>인정<br>인정<br>인정<br>인정<br>인정<br>인정<br>인정<br>인정<br>인정                                                         |
| 신형                                       | 2008-<br>1<br>2<br>3<br>4<br>5<br>6<br>7<br>8<br>9 | 전송일자           2008-03-21           2008-03-21           2008-03-21           2008-03-21           2008-03-21           2008-03-21           2008-03-21           2008-03-21           2008-03-21           2008-03-21           2008-03-21           2008-03-21           2008-03-21           2008-03-21           2008-03-21           2008-03-21           2008-03-21 | 2 ~ 2008-03<br>상명<br>일변용<br>일면령<br>일면령<br>일면령<br>이보급1<br>이보급1<br>요양35492 | 주민등록번호           700111-1******           071214-4******           071214-4******           071214-4******           071214-4******           071214-1******           590101-1******           590101-1******           590101-1******           021111-3******                                                                                                    | 大協工学校会     2008040200002     2008040300002     2008040300002     2008040300002     2008040300002     2008040800002     2008040800002     2008040800002     2008040800002     2008040800002     2008040800002                                                                                                    | 점검결과내역       병용금기       연령금기       연령금기       연령금기       연령금기       영령금기       영령금기       병용금기       병용금기       병용금기       병용금기       병용금기                                                                             | 정상           확인증           확인증           확인증           확인증           확인증           확인증           확인증           확인증           확인증           확인증 | 색화기<br>고근<br>인정<br>인정<br>인정<br>인정<br>인정<br>인정<br>인정<br>인정<br>인정                                                         |

위의 붉은 박스 표시 부분을 클릭하시면 해당 환자의 상세 내역을 볼 수 있 습니다.

| 요양기관서비스           | 국민서비스로이동 0                              | 업무안내 〈                | 신청·접수 심사·평가정보                       | · 정보마당 알림마당 참여마당                           |  |  |  |  |
|-------------------|-----------------------------------------|-----------------------|-------------------------------------|--------------------------------------------|--|--|--|--|
| above examine     |                                         |                       | 심사정보   평가정보   종합관리제   의약풀처방·조제지원시스템 |                                            |  |  |  |  |
| 심사ㆍ평가정보           |                                         | Re                    | eview & Assess                      | 대 <b>f (고) 요</b> 양기관의 심사 및<br>평가정보를 제공합니다. |  |  |  |  |
| 심사정보              |                                         |                       | • 홈 > 심사·평가정보                       | > 의약품처방·조제지원시스템 > <b>검증관련</b>              |  |  |  |  |
| 평가정보              | 이야프귀바 고리고                               | 인데스테 저거네어줄이           |                                     | 4                                          |  |  |  |  |
| 종합관리제             | 의학움서영·소세시                               | [편시스템 ] 심김대역확인        |                                     |                                            |  |  |  |  |
| 의약품처방·조제<br>지원시스템 | 요양기관에서 DUR 점검내역이 발생시 심평원으로 점검내역이 통보됩니다. |                       |                                     |                                            |  |  |  |  |
| • 제도안내<br>• 공지사항  | 임임중도네니를 릭근 될 수 있다                       | 네너.                   |                                     | d                                          |  |  |  |  |
| • FAQ             | 01 기본내역 0                               | 2 상세내역 03 검증결과        |                                     |                                            |  |  |  |  |
| • Q&A<br>• 자료실    |                                         |                       |                                     |                                            |  |  |  |  |
| • 검증관련<br>• 검사신청  | 01 기본내역                                 |                       |                                     |                                            |  |  |  |  |
| 5.120             | 수진자주민등록번호                               | 700111-1*****         | 검증결과개수                              | 2                                          |  |  |  |  |
|                   | 처방조제일자                                  | 2008-03-14            | 요양개시일                               | 2008-04-02                                 |  |  |  |  |
|                   | 처방전발행기관기호                               | 10160155              | 처방전교부번호                             | 2008040200002                              |  |  |  |  |
|                   | 수진자성명                                   | 일병용                   | 수진자연락처                              |                                            |  |  |  |  |
|                   | 보험자구분                                   | 보험                    | 입원/외래 구분                            | 외래                                         |  |  |  |  |
|                   | 점검결과 송부 내역                              | 환자 체질 및 질병 상태상 병용금기약품 | 을 투여할 수 밖에 없음.                      |                                            |  |  |  |  |
|                   | 🖹 인쇄하기                                  |                       |                                     | 목록>                                        |  |  |  |  |

참고 - 병용금기 약품 또는 연령 금기 약품을 처방하시고 사유를 전송하지 않으시면 보험청구 시 해당 처방 관련하여 삭감을 받으실 수 있습니다.